## **Docker Install**

- description : Docker Install
- author : 5
- email : hgkim@repia.com
- lastupdate : 2022-11-10 Thu

## 가 WSL v2

1. Window 'Microsoft Store' 2. Store Store • Windows Terminal, Ubuntu 22.xx.x 3. Ubuntu 22.xx.x install~~... 가 4. 'Microsoft Store' Х Window 'Windows PowerShell' 5. 6. 'Windows PowerShell' - C:\Windows\system32> wsl.exe --install - C:\Windows\system32> wsl -l -v // WSL - C:\Windows\system32> wsl --set-version Ubuntu-22.04 2 //

2

WSL

'Windows PowerShell' 1. 2. https://www.docker.com/ 가 . 3. 4. 가 . SKIP 5. 6. Resources  $\rightarrow$  WSL Integration  $\rightarrow$  Enable integration with additional distros WSL2 Ubuntu가 'Windows PowerShell' . - Ubuntu 22.xx.x ===== Term ===== \* sudo (Super User DO) \* apt (Advanced Packaging Tool) https://tasteful-ketchup-eea.notion.site/centos-RSA-1e32d7eac9ba4254bdeeb6f65d16b176 5 , Docker install,

From: http://125.132.25.164/dokuwiki/ -. - 2023.12 Permanent link: http://125.132.25.164/dokuwiki/doku.php?id=wiki:miscellaneous:docker\_install:docker\_install&rev=1668133829

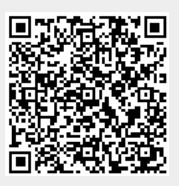

Last update: 2022/11/11 11:30